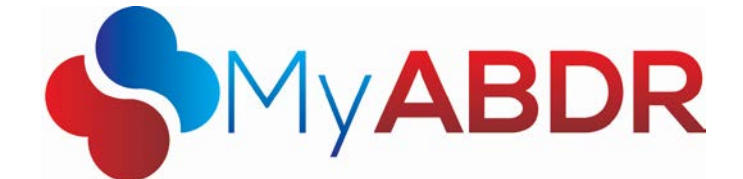

## **Ordering Patient Cards from MyABDR**

## (Website only)

With the update to MyABDR (web only) on Saturday 17 October 2015 you will be able to order Patient Cards directly rather than through your Haematology Treatment Centre (HTC). Patient cards contain your identification details as well as your diagnosis, treatment guidelines, and HTC contact details. A patient card is provided to be presented at a non-HTC Hospital/GP if treatment is required. Patient cards are supplied free of charge by the National Blood Authority.

## To order a patient card in MyABDR please follow the steps detailed below:

- 1. Open up a web browser (Internet explorer, Chrome, Firefox, etc.) on your computer and type into the address bar <a href="https://www.myabdr.blood.gov.au">https://www.myabdr.blood.gov.au</a>
- 2. Enter your email address and password and then press enter or click Login.

|              | arrefute some Erner some s | e pe 61 processer filte | rage of Non Data | poling) 🔪 rabe - biog | oronal - cogin X wanon vzv natolo | oo 🧲 responsi biooo x | anony |  |
|--------------|----------------------------|-------------------------|------------------|-----------------------|-----------------------------------|-----------------------|-------|--|
| S My A       | BDR                        |                         |                  |                       |                                   |                       |       |  |
|              |                            |                         |                  |                       |                                   |                       |       |  |
| 200.000200   |                            |                         |                  |                       |                                   |                       |       |  |
| Login        |                            |                         |                  |                       |                                   |                       |       |  |
| Empil Addres |                            | Chiend cay au           |                  | <b>v</b> ]            |                                   |                       |       |  |
| Email Addres |                            | @biood.gov.au           |                  | ^                     |                                   |                       |       |  |
| Password: *  |                            | ••                      |                  |                       | Forgotten passwo                  | rd?                   |       |  |
|              |                            | Logir                   | n                | New user? (           | lick here to register             |                       |       |  |
|              |                            |                         |                  |                       |                                   |                       |       |  |

3. You should now see the **Welcome to MyABDR** page. From this page move your cursor over the **Details** drop down menu towards the top of the screen. A menu will appear, click on the **Patient Cards** option.

| -                                                                         | 📸 Home                | X Treatments   | L Details -                                                                  | 🖹 Inventory 🔻 | 🐔 Reports 🔹 |
|---------------------------------------------------------------------------|-----------------------|----------------|------------------------------------------------------------------------------|---------------|-------------|
| Nelcome to MyABDR<br>14 days 2 hours since last MyABDR recorded treatment |                       |                | <ul> <li>Weight and Height</li> <li>Treatment Plan</li> <li>Memos</li> </ul> |               |             |
| 🖉 Record Treatment 🛛 🗍 Record Produc                                      |                       | Record Product | Contact De                                                                   | ent Plan      |             |
| Stock on Hand<br>• Kogenate FS 250 IU x 8<br>Notifications (2)            |                       |                | Delivery Delivery                                                            |               |             |
|                                                                           |                       |                | Contacts                                                                     |               |             |
|                                                                           |                       |                | Le Change Privacy Consent                                                    |               |             |
| Product Recalled - 28 A<br>Advate 1500 IU - Batch N                       | ug 2015<br>o: 456y65y |                |                                                                              |               |             |
| Product Recalled - 26 J<br>Advate 500 IU - Batch No                       | un 2015<br>: 12345g   |                |                                                                              |               |             |

4. You should now be on the **Patient Card Orders** page. This page details the status of current and previous patient cards. To place a new card request click on **Request Card**.

|                                        | Home Home                                     | ✗ Treatments                        | L Details • | 🖹 Inventory 🔻 | Reports •         |
|----------------------------------------|-----------------------------------------------|-------------------------------------|-------------|---------------|-------------------|
| nt Card Orders                         |                                               |                                     |             |               |                   |
| equest Card                            |                                               |                                     |             |               |                   |
| Order History                          |                                               |                                     |             |               |                   |
| Requested on 10<br>Number of Cards: 1, | <b>) Sep 2015, Sta</b><br>Card Mailed to: HT  | ntus: Dispatched                    |             |               | Ordered by HTC    |
| Requested on 10<br>Number of Cards: 1, | <b>) Sep 2015, Sta</b><br>Card Mailed to: Pat | tus: Rejected by                    | нтс         | Ordered       | by Latanya Murray |
| Requested on 10<br>Number of Cards: 1, | <b>) Sep 2015, Sta</b><br>Card Mailed to: HT  | n <mark>tus: Dispatched</mark><br>C |             |               | Ordered by HTC    |
| Requested on 09<br>Number of Cards: 5, | <b>Sep 2015, Sta</b><br>Card Mailed to: HT    | ntus: Rejected                      |             |               | Ordered by HTC    |
| Requested on 09<br>Number of Cards: 1, | <b>Sep 2015, Sta</b><br>Card Mailed to: Pat   | atus: Dispatched                    |             | Ordered       | by Latanya Murray |
|                                        |                                               |                                     |             |               | 1 E of 6          |

5. A pop up window will appear. Enter the number of cards you require and choose if you would like the card delivered to your home or your HTC. Enter any special instructions for the ABDR Support team regarding the production or delivery of the card.

|                       | A Home                  | Treatments 🏠      | L Details • | 🖹 Inventory 🔹 | 🖬 Reports 🔹 |
|-----------------------|-------------------------|-------------------|-------------|---------------|-------------|
| ord Patient Card      | Request                 |                   |             |               |             |
| Ensure your Contact D | etails are up to date b | efore proceeding. |             |               |             |
| umber of Cards Requir | ed: * 1                 |                   | Å.          |               |             |
| pecial Instructions:  |                         |                   |             |               |             |
|                       |                         |                   |             |               |             |
| ail Card to: *        | Patient                 | нтс               |             |               |             |
| ddressee:             |                         |                   |             |               |             |
| ddress:               | 66 st, FO               | RDE, ACT, 2914    |             |               |             |
|                       |                         |                   |             |               |             |

If you choose to have your patient card delivered to your HTC they will mail the card to you or give you your card in person on your next visit.

If you choose to have the card delivered to your home please ensure your address details are up to date before clicking the **Save** button.

**Please note:** To permanently update your address details select the **Delivery Details** option from the **Details** drop down menu.

6. Your card request should now appear at the top of your **Card Order History** on the **Patient Card Orders** page.

You can edit a patient card request by clicking on the pencil icon or cancel a request by clicking on the trash can icon. Patient card requests can be edited or cancelled up until the point they are marked as dispatched.

| 5     | My <b>ABDR</b>                           |                                      | [Change]         |                |                |                |       |  |
|-------|------------------------------------------|--------------------------------------|------------------|----------------|----------------|----------------|-------|--|
|       |                                          | Home                                 | Treatments       | L Details •    | 🖹 Inventory 🔻  | 🐔 Reports 🔹    |       |  |
| atien | t Card Orders                            |                                      |                  |                |                |                |       |  |
| 편 Re  | quest Card                               |                                      |                  |                |                |                |       |  |
| ard O | rder History                             |                                      |                  |                |                |                |       |  |
| Ø     | Requested on 28<br>Number of Cards: 1, C | Sep 2015, Sta                        | tus: Requested   |                | Ordered by L   |                |       |  |
|       | Requested on 10<br>Number of Cards: 1, C | Sep 2015, Sta                        | tus: Dispatched  |                | Ordered by HTC |                |       |  |
|       | Requested on 10<br>Number of Cards: 1, C | Sep 2015, Sta<br>ard Mailed to: Pati | tus: Rejected by | нтс            | Ordered        | by L           |       |  |
|       | Requested on 10<br>Number of Cards: 1, C | Sep 2015, Sta                        | tus: Dispatched  |                |                | Ordered by HTC |       |  |
|       | Requested on 09<br>Number of Cards: 5, C | Sep 2015, Sta                        |                  | Ordered by HTC |                |                |       |  |
|       | 1 2 • •                                  |                                      |                  |                |                | 1 - 5 of 7     | items |  |

7. Once you submit a card request it will be reviewed by your HTC and approved for the ABDR Support team to print and mail out to the allocated address. You can monitor the status of a card request by checking back to the **Patient Card Orders page**.

If you require further assistance with this process, please contact the National Blood Authority on 13 000 BLOOD (13 000 25663) or email <u>myabdr@blood.gov.au</u>.